## eduroam connect with Mac

|                                            |                                                                                                    | AirPort: On<br>Turn AirPort Of                   | ff                      |                |          |
|--------------------------------------------|----------------------------------------------------------------------------------------------------|--------------------------------------------------|-------------------------|----------------|----------|
|                                            |                                                                                                    | ollege-guest<br>orderscollege<br>ollege-wlan     |                         | (); ();        |          |
| /                                          | e                                                                                                    | duroam                                           |                         | <u> </u>       |          |
| Confirm A                                  | Jr<br>C<br>irPort is (                                                                                                    | oin Other Netw<br>Freate Network<br>Open Network | vork<br>«<br>Preference | s<br>Select e  | duroam   |
|                                            |                                                                                                    |                                                  |                         |                |          |
|                                            |                                                                                                    |                                                  |                         |                |          |
| The network "eduroam" requires a password. |                                                                                                    |                                                  |                         |                |          |
|                                            |                                                                                                    | User Name:                                       | 123456@b                | orderscollege. | ac.uk    |
|                                            |                                                                                                    | Password:                                        | •••••                   | • • 7          |          |
|                                            |                                                                                                    | 802.1X:                                          | Automatic               |                | •        |
|                                            |                                                                                                    |                                                  | None                    |                |          |
|                                            | l                                                                                                    | LS Certificate:                                  | INONE                   |                |          |
|                                            |                                                                                                    |                                                  | Rememb                  | er this networ | k        |
|                                            |                                                                                                    |                                                  |                         | Cancel         | ОК       |
| Enter user name and password               |                                                                                                    |                                                  |                         |                |          |
| $\bigcirc$                                 | 00                                                                                                    |                                                  | Verify Certifica        | te             |          |
|                                            | Authenticating to network "eduroam"<br>Before authenticating to server "SBC-NPS02.borderscollege.ac.uk", you<br>should examine the server's certificate to ensure that it is appropriate for<br>this network. |                                                  |                         |                |          |
| (                                          |                                                                                                    | Show Certificate                                 |                         | Cancel         | Continue |

Select Continue

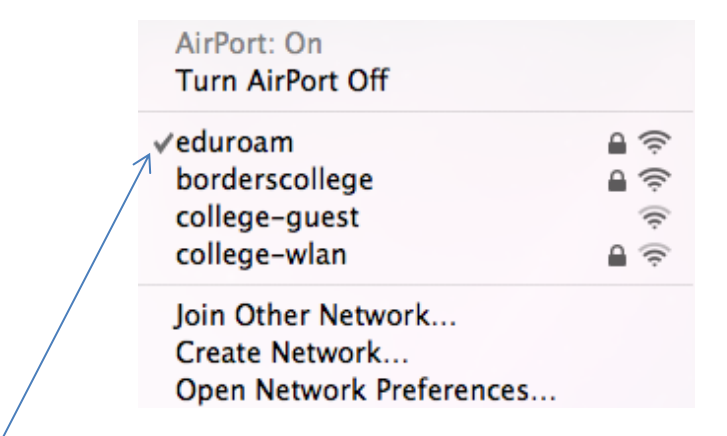

eduroam should now be tick

User is now connected to eduroam, user can now open Safari and connect to the Internet **Note** No proxy settings required